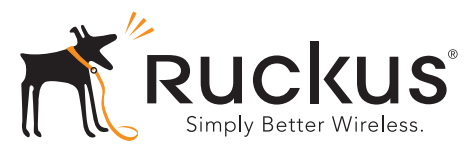

## **ZoneFlex 7055** 雙頻多媒體 Wi-Fi 壁式交換器 快速設定手冊

此《快速設定手冊》提供有關設定 Ruckus 無線 ZoneFlex 7055 多媒體 Wi-Fi 壁式交換器的詳細步驟指示。完成此手冊 所述的步驟之後,您便可使用 Wi-Fi 壁式交換器,並開始讓使 用者使用有線及無線網路。

#### 開始之前

部署 Ruckus 無線產品之前,請先檢查最新的軟體與版本資訊 文件。

- 版本資訊與使用手冊位於: <u>http://support.ruckuswireless.com/documents</u>。
- 軟體升級檔案位於:
  <a href="http://support.ruckuswireless.com/software">http://support.ruckuswireless.com/software</a>.
- 開放原始碼資訊位於: <u>http://opensource.ruckuswireless.com/</u>。
- 產品瑕疵責任擔保 / 軟體授權合約: <u>http://support.ruckuswireless.com/</u>。

## 包裝內容

- ZoneFlex 7055 Wi-Fi 壁式交換器 (基地台)
- 壁掛架
- (2) 顆薄型十字頭壁掛螺絲
- (2) 顆六角星形壁掛架螺絲
- 管制規範單
- 此《快速設定手册》

## 設定需求

- 一把十字型螺絲起子
- 一把 T10 六角星形螺絲起子
- 一台備有乙太網路連接埠和無線網路卡的筆記型電腦。
- 一個標準美式或歐盟式的壁式出線盒,乙太網路纜線從牆內 穿過LAN,再從出線盒拉出。
- 下列其中一項:
  - IEEE 802.3af/at 相容 PoE 交換器。
  - IEEE 802.3af/at 相容 PoE 供電器。

• 選擇性直流電變壓器 (Ruckus 零件編號: 902-0170-XX10, 需另行購買)

#### 警告!

請不要將 PoE 供電器連接到四個前置連接埠中的任何一個, 以免造成裝置嚴重損壞。電源供應器中的 PoE 只能連接到 裝置後部的 PoE In LAN/Uplink 連接埠。

#### 重要!

若要部署 AP 來搭配 ZoneDirector 使用,請依照 《ZoneDirector 快速設定手冊》執行,並將 AP 連接到您的 乙太網路。

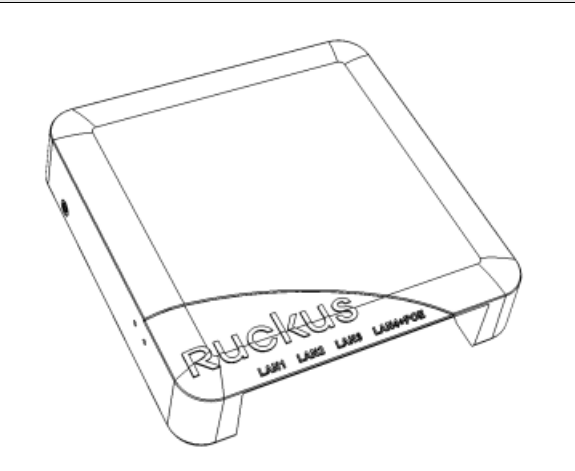

## 步驟 1: 準備電腦以設定 AP

#### 注意:

下列指示假設您使用的作業系統是 Windows 7。其他作業系統的程序與本文所述程序類似。

1 在您的 Windows 7 電腦上, 開啟 [網路連線] (或 [網路和撥號連線]) 控制台:

#### [開始]>[控制台]>[網路和共用中心]>[變更介面 卡設定]

2 當[網路連線]視窗出現時,請用滑鼠右鍵按一下[區域連線]圖示,然後選取[內容]。

當 [區域連線內容]對話方塊出現時,請從捲動清單中選 取 [網際網路通訊協定第 4 版 (TCP/IPv4)],然後按一

取[納除納哈迪訊励定第4版(ICF/IFV4)],然後按下[內容]。

[TCP/IP 內容 ] 對話方塊隨即出現。

#### 重要!

寫下所有目前使用的設定,以便稍後可以將電腦還原到原始 配置(當此程序完成時)。

- 3 選取 [使用下列的 IP 位址](若尚未選取), 然後設定下列 項目:
  - IP 位址: 192.168.0.22 (或 192.168.0.x 網路中的任何 位址 -- 但 192.168.0.1 除外,此位址正由 AP 使用中)
  - 子網路遮罩: 255.255.255.0
  - 預設閘道: 192.168.0.1
  - 將 [DNS 伺服器 ] 欄位留白。
- 4 按一下[確定]儲存您的變更,然後結束[TCP/IP內容]對 話方塊,以及[區域連線內容]對話方塊。您的變更會立 即生效。

## 步驟 2: 將 AP 連接到您的電腦

- 1 拆開 AP 的包裝,並將它放在靠近您電腦的位置。
- 2 將乙太網路纜線的一端連接到 AP 後部的 PoE In LAN/ Uplink 連接埠,並將另一端連接到 PoE 交換器或 PoE 供 電器上的 Power Out (電源輸出)連接埠。
  - 若 PoE 電源無法使用,則可改用選擇性直流電變壓器 (Ruckus 零件編號: 902-0170-XX10, 需另行購買), 為 AP 提供電源。
- 3 使用另一條乙太網路纜線,將纜線的一端連接到您電腦的 網路連接埠,並將另一端連接到 PoE 交換器上的其他連 接埠或連接到 PoE 供電器上的 Data In/Network (資料 輸入/網路)連接埠。
- 4 為 PoE 供電器 / 交換器提供電源。
- 5 確認 PWR ( 電源 ) LED 是綠色恆亮。

#### 注意:

若 PoE 無法使用,則可改用 Ruckus 無線變壓器 (零件編號: 902-0170-xx10),為 7055 提供電源。

#### 步驟 3: 登入 AP

1 開啟網頁瀏覽器視窗,然後輸入下列 URL 以連線到 AP:

https://192.168.0.1

- 2 按下 <Enter> 以起始連線。當安全性警訊對話方塊出現時,請按一下 [確定/是]以繼續。
- 3 當 [Ruckus 無線基地台管理] 登入頁面出現時,請輸入下 列資訊:
  - 使用者名稱: super
  - 密碼: sp-admin
- **4** 按一下 [登入]。

#### 步驟 4: 自訂無線設定

- 在網頁介面功能表中,按一下[配置]>[無線 [2.4G/5G]]。
  [配置]::[無線]::[常用]選項隨即出現。
- 2 檢查下列選項是否為作用中:
  - 頻道: SmartSelect
  - 國家 / 地區代碼: 若您不是位在美國, 請選取目前所 在國家 / 地區。
- 3 若已進行任何變更,請按一下[更新設定]。
- 4 按一下頁面頂端的八個 [無線 #] 索引標籤。
- 5 在[無線網路可用性]中,按一下[已啟用]。
- 6 刪除 [SSID] 欄位中的文字,然後輸入無線網路名稱,讓 使用者可以在其無線網路連線應用程式中找到 AP。
- 7 按一下[更新設定]儲存您的變更。
- 8 對於您要啟用的每個[無線 #]介面重複步驟 4-7。
- 9 按一下 [登出] 以結束 [Ruckus 網頁管理] 介面。
- 10 當[網頁管理]登入頁面再次出現時,您便可結束您的瀏覽器。
- 11 中斷 AP 與電腦的連線,並將變壓器插頭從插座拔下,然 後還原您電腦的原始網路設定。

## 步驟 5: 將 AP 掛載到出線盒

**重要:** AP 和所有互相連接的設備都必須安裝在同一棟建築物的室內,包括 PoE 供電網路連線,如 802.3af 標準的 A 類環境所示。

**重要:** 請確認您使用 Cat5e 或更好的乙太網路纜線連接至安 裝 AP 的出線盒,來提供 PoE 電源及 LAN 網路連線。

1 備妥電源出線盒。

ZoneFlex 7055 可掛載到各種常用的電源出線盒規格,包括符合 NEMA-WD6 標準的美式出線盒,以及符合 BS 4662 標準的歐盟式出線盒。

#### 注意:

ZoneFlex 7055 隨附一個壁掛架,可供一個單迴路電源出線 盒使用。若是鄰接出線盒,請使用選擇性 Ruckus 無線基地 台 ZF7055 鄰接壁掛架套件 (零件編號: 902-0111-000)。

- 取下出線盒的盒蓋,並保留原本的盒蓋螺絲。
- 將壁掛架對齊出線盒,以便對準螺絲孔(壁掛架備有多 個孔洞,可供不同設計的出線盒使用),然後將乙太網 路纜線穿過壁掛架中央。
- 使用原來的出線盒盒蓋螺絲,將壁掛架固定於出線 盒。若原來的出線盒螺絲頭超出壁掛架2公釐以上, 請改用隨附的薄型壁掛螺絲。
- 將必要的纜線穿過電源出線盒,請預留足夠的纜線長度,以便連接尚未安裝的 ZoneFlex 7055。
- 2 連接纜線。
  - 使用標準 RJ45 接頭或 110 分線盒,將用來提供 PoE 電源和網路連線的乙太網路纜線連接到 PoE In LAN / Uplink 連接埠。請勿同時連接上述兩種裝置。(請參 閱《ZoneFlex 室內基地台使用手冊》,取得 ZF 7055 110 分線盒適用的佈線詳細資料)。
  - 若 PoE 電源無法使用,則可改用選擇性直流電變壓器 (Ruckus 零件編號: 902-0170-XX10, 需另行購買), 為 AP 提供電源。
  - 如有必要,請將用以支援透通裝置的纜線連接到 Pass Through (透通)連接埠。

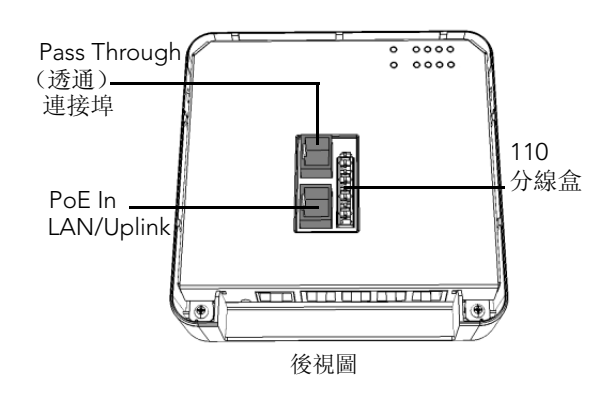

#### 注意:

# 掛載 7055 之後,將刻意不顯示狀態 LED。掛載之前,若需 要顯示 LED,請先完成確認或疑難排解程序。

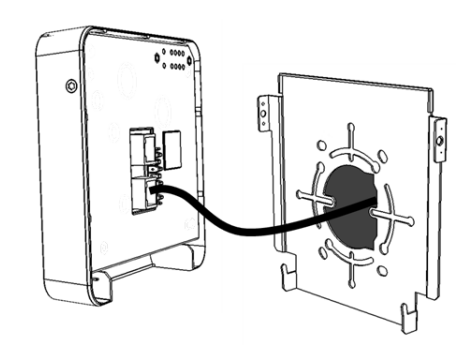

- 3 將 AP 掛載到壁掛架。
  - 將壁掛架底部的兩個固定片卡入 AP 底部的凹槽,將
    AP 扣接在壁掛架上。然後將 AP 頂部推向牆壁,使其
    卡入定位。
  - 拿一把 T10 六角星形螺絲起子,使用隨附的兩顆六角 星形壁掛架螺絲,將 AP 固定在壁掛架上。

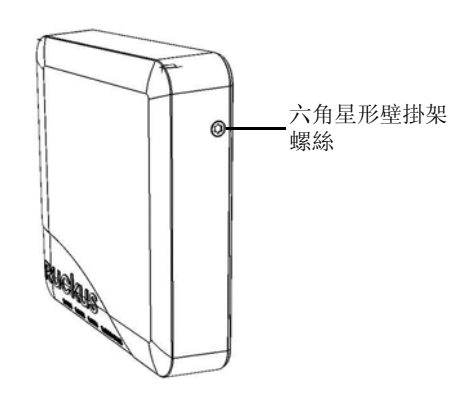

您已完成實體安裝。 恭喜!您的無線網路已正確運作,可供使用者使用。

## 進一步的資訊

如需更多詳細的配置與管理資訊,請參閱 《ZoneFlex 室內基 地台使用手冊》。